## 密码重置操作流程

密码重置可在财务处网站和微信公众号中两种方法重置

一、财务处网站重置密码

## 1.点击"忘记密码";

| ③節州航空工業管理等能<br>Zhengzhou University of Aeronautics                                                                                                    |                         |
|----------------------------------------------------------------------------------------------------|-------------------------|
| 数字化校显则另 <b>办公</b> 平                                                                                                    | 治<br>用户登录<br>USER LOGIN |
| 本系統包括网上报账系统、薪酬发放管理系统、公务卡报销系统、财务查询系统。<br>——网上报账系统:系统中对部分科研经费按其管理办法,对报<br>销的内容进行了归类,对今后申报经费预算及填报项目决算有较为直<br>接的指导作用;<br>——薪酬发放管理系统:学生酬金、校内人员其他工薪以及校外<br>人员劳务费等按国家要求打卡发放;<br>——公务卡报销系统;查询公务卡消费记录,按财政资金管理要<br>中世纪和这时来的师师。 | 用户名: 003371<br>密码:      |
| *进行按碍近系处理;<br>——财务查询系统:查询个人工资收入情况;查询项目经费的<br>收、支明细、借还款记录及当前余额等;<br>本系统简单易用、得心应手,希望能为您的教学、科研及日常工<br>作带来方便、提供帮助。                                                                                                    |                         |

**2**. 输入工号和验证码,点击"查询",会弹出手机号码,然后点击"获取手机验证码",验证码将在财务处微信公众号中发送,填写验证码并设置新的密码,然后点击"完成"。

|                    | 新航空工業度の<br>Tengzhou University of Ac      | 2年他<br>ronautics |                  |          |
|--------------------|-------------------------------------------|------------------|------------------|----------|
|                    | 网上财务综合                                    | 信息系统             | 一个人信息            | 4 E      |
| 财务编号:<br>验证码:      | 003371<br>SX2O ZFSW <sub>看不清</sub><br>查 询 | , 换一张            |                  |          |
| 用户姓名:<br>您登记的手机号码为 | 侯坤鵬<br>185****5765                        |                  |                  |          |
| 手机验证码:             | 获取手机验证码                                   | 注:请在财务处微         | 馆公众号里查询6位验证码。    |          |
| 设置密码:<br>确认密码:     |                                           | 数字化校园财务          | 办公平台密码支持8-16位字母、 | 数字,特殊字符。 |
|                    | 完 成                                       |                  |                  |          |

- 二、微信公众号重置密码
- 1、首次登录微信公众号,在登录页面点击"忘记密码";

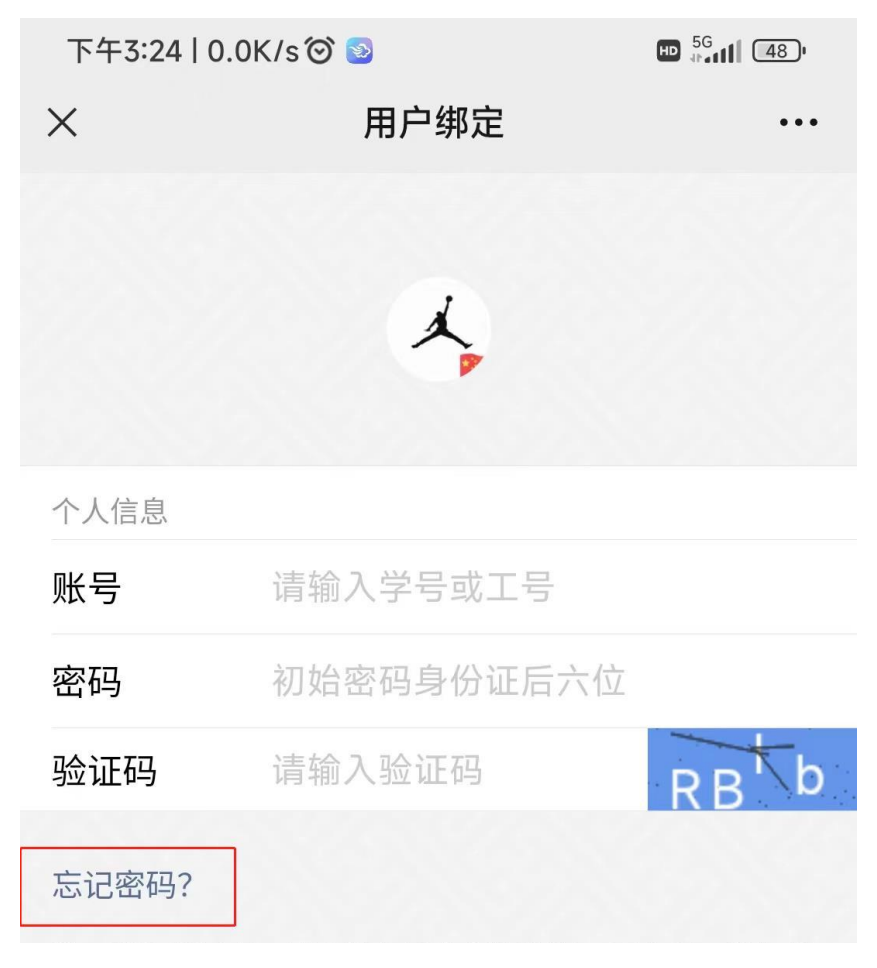

2.如果以前绑定过,先点击"我的";

| 下午3:23丨0.0K/s    | 0 💿              |                |
|------------------|------------------|----------------|
| ×                | 主菜单              | •••            |
| 郑州               | \航空工业管理          | 学院             |
| 财务助手             |                  |                |
| 主次査询             | <b>〇</b><br>项目查询 | ほした<br>其他收入    |
| <b>全</b><br>来款查询 | <b>一</b><br>卡号维护 | 物流跟踪           |
| 天财应用             |                  |                |
| <b>议</b><br>统一支付 | <b>正</b><br>审批平台 |                |
| 第三方应用            |                  |                |
| 常用信息             |                  |                |
|                  |                  |                |
| <b>00</b><br>工作台 |                  | <b>①</b><br>我的 |
| ≡                |                  | <              |

3.点击"退出登录",再点击"确定",回到第一步骤;

| 部门编号             |    |      |                   | C12 |
|------------------|----|------|-------------------|-----|
| 部门名称             |    |      |                   | 财务处 |
| 用户 <sup>米刑</sup> | 您碰 | 确认解结 | <b>3?</b><br>8定吗? | 员工  |
| 电话               | 取消 |      | 确定                | >   |
|                  |    | 退出登录 | Ę                 |     |
|                  |    |      |                   |     |

4.按要求输入"工号、身份证号、姓名",然后点击"下一步"。

| 下午3:24丨28.2K/s 🞯 😒                      |           |     |  |
|-----------------------------------------|-----------|-----|--|
| $\times$ cwcfw.zua.edu.cn/htwx/toForget |           |     |  |
| く返回                                     | 忘记密码      | 下一步 |  |
| 信息                                      |           |     |  |
| 账号                                      | 请输入工号/学号  |     |  |
| 证件号                                     | 请输入身份证号   |     |  |
| 姓名                                      | 请输入姓名     |     |  |
| 注:请妥善低                                  | 呆管号自己的密码! |     |  |
|                                         |           |     |  |
|                                         |           |     |  |
|                                         |           |     |  |

5. 按照提示设置新的密码后,点击"保存",完成密码重置。

| 下午3:24丨0.7K/s Ô 💿         |                           |        |
|---------------------------|---------------------------|--------|
| × cwcfv                   | v.zua.edu.cn/htwx/toForge | et ••• |
| く返回                       | 重置密码                      | 保存     |
| 新密码                       |                           |        |
| 新密码                       | 请输入新密码                    |        |
| 确认新密码                     | 请再次输入新密码                  |        |
| 注:<br>1、长度为8~1<br>2、必须含有力 | 6个字符<br>大小字母、符号以及数字组合     |        |